## 学生用 Windows10 メールの設定手順

Windows10 のメールは、Microsoft 365 の多要素認証に対応しているため、アプリケーションパスワード が不要です。(事前に Microsoft 365 ポータルの多要素認証の設定が必要です。) また、Microsoft 365 ポータルの Outlook (Web メール)と同等な操作で利用できます。

- 1. Windows10 メールの設定手順
  - ① メールを起動したら「+ アカウントの追加」をクリックします。

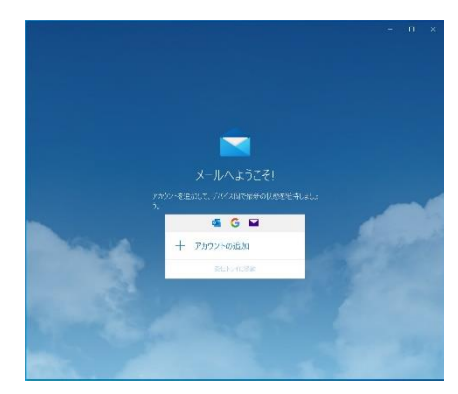

② アカウントの追加の「Office 365」をクリックします。

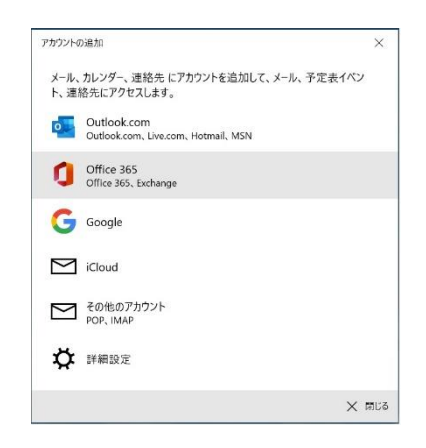

③ 大学のメールアドレス「学籍番号@edu.cc.saga-u.ac.jp」を入力します。

| カウントの追加                      |            | × |
|------------------------------|------------|---|
| Office 365                   |            |   |
| メール アドレスを入力してください。 アカウント設定のも | ミ索に使用されます。 |   |
| メール アドレス                     |            |   |
| someone@example.com          |            |   |
|                              |            |   |
|                              |            |   |
|                              |            |   |
|                              |            |   |
|                              |            |   |
|                              |            |   |
|                              |            |   |
|                              |            |   |
|                              |            |   |
|                              |            |   |

④ 「職場または学校アカウント」をクリックします。

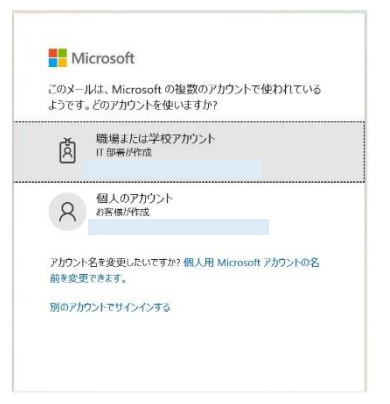

⑤ パスワードを入力します。

| パスワードの入力    |  |
|-------------|--|
|             |  |
|             |  |
| パスワードを忘れた場合 |  |

⑥ Microsoft 365 の多要素認証の承認手続きをします。

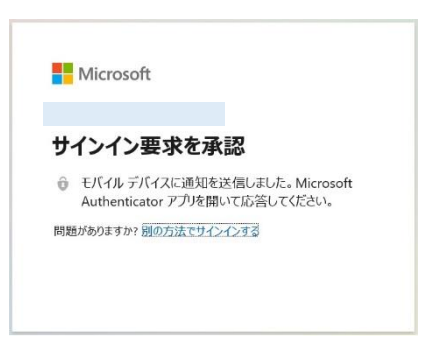

⑦ 「いいえ、このアプリのみにサインインします」をクリックします。

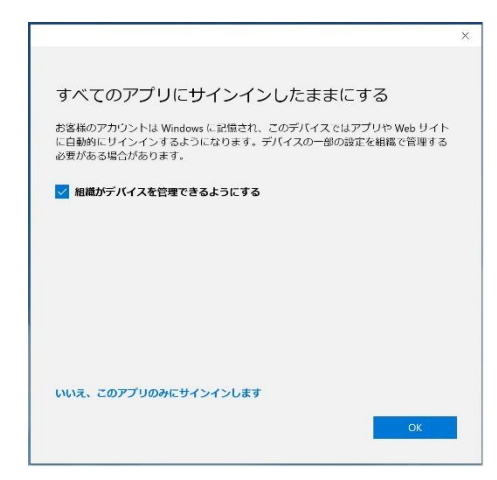

⑧ 「完了」をクリックします。

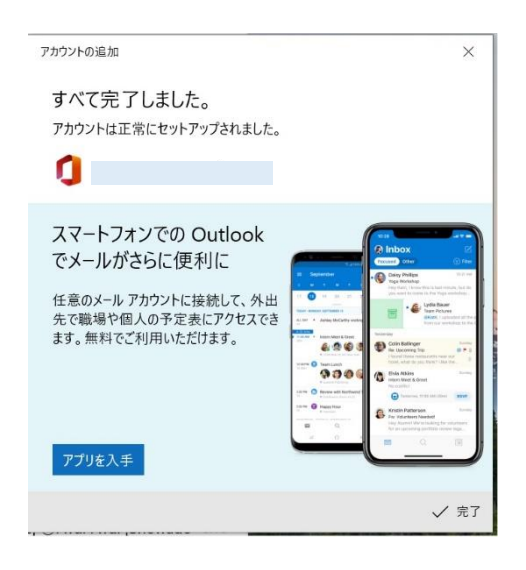

以上で、Window10メールの設定は完了です。

2. Windows10 メールアカウントの削除手順

Windows10 メールで設定したメールアカウントを削除したい場合は、下記の手順で行います。 ① 「スタート」ボタンから「設定(歯車)」をクリックし、「アカウント」をクリックします。

| 放定 |                                        |       |                                     |   | - 0                                            |
|----|----------------------------------------|-------|-------------------------------------|---|------------------------------------------------|
|    | Π                                      | 設定の検索 | Vindows の設定                         | 2 |                                                |
|    | ・<br>システム<br>ディスフレイ、サウンド、盗頭、電源         |       | <b>デバイス</b><br>Bluetooth, プリンター、マウス |   | 電話<br>Android, IPhone 6922                     |
|    | ネットワークとインターネット<br>WFFI、ホッモード、VPN       | ų.    | 個人用設定<br>容易、ロック回面、各                 | E | <b>アプリ</b><br>アンインストール、英定48、オプション<br>の場合       |
| 8  | <b>アカウント</b><br>アカウント、メール、同説、取場、家<br>数 | æ     | 時刻と言語<br>立声調法、地域、日付                 | 8 | <b>ゲーム</b><br>ゲームパー、キャプチャ、プロードキャス<br>ト、ゲーム モード |
| Ġ  | 簡単操作<br>フレーター、拡大助、ハイでントラスト             | Q     | 検索<br>マイファイル、アクセス語句の検索              | 0 | <b>Cortana</b><br>Cortana の可請、アクサス許可、近<br>知    |
| А  | <b>プライバシー</b><br>場所、カメン、マイク            | 0     | 更新とセキュリティ<br>Windows Update、回家、パック  |   |                                                |

「メールとアカウント」をクリックします。

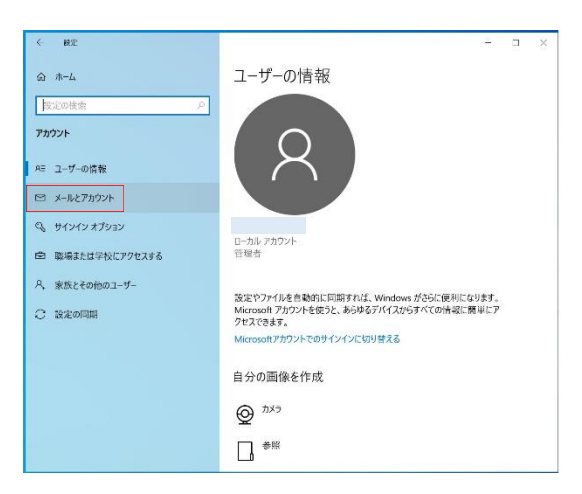

③ 赤枠のメールアドレスをクリックし、「管理」ボタンをクリックします。

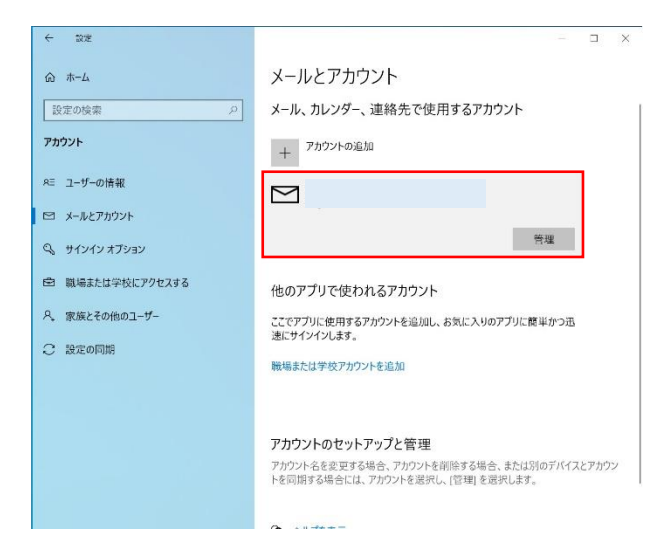

④ 「このデバイスからアカウントを削除」をクリックします。

| アカワントの設定                                                      | × |
|---------------------------------------------------------------|---|
| Saga-u アカウントの設定                                               |   |
| 0                                                             |   |
| アカウント名                                                        |   |
| þaga-u                                                        | × |
| メールボックスの同期の設定を変更<br>コンテンツを同期するためのオプションです。<br>このデバイスからアカウントを削除 |   |
| このデバイスからこのアカウントを削除します。                                        |   |
| このデバイスからこのアカウントを削除します。                                        |   |
| このデバイスからこのアカウントを削除します。                                        |   |
| このプバイズからこのアカウントを削除します。                                        |   |
| このプバイズからこのアカウントを削除します。                                        |   |
| このプバイズからこのアカウントを削除します。                                        |   |
| このプバイズからこのアカウントを削除します。                                        |   |

⑤ 「削除」ボタンをクリックします。

| アカウントの設定                                     | ×         |
|----------------------------------------------|-----------|
| このアカウントを削除しますか?                              |           |
| 0                                            |           |
| このアカウントを削除すると、関連付けられているすべてのコ<br>パイスから削除されます。 | 1ンテンツがこのデ |
| 統けますか?                                       |           |
|                                              |           |
|                                              |           |
|                                              |           |
|                                              |           |
|                                              |           |
|                                              |           |
|                                              |           |
|                                              |           |
|                                              |           |
| 间前                                           | 除 🗙 キャンセル |

⑥ 「完了」をクリックします。

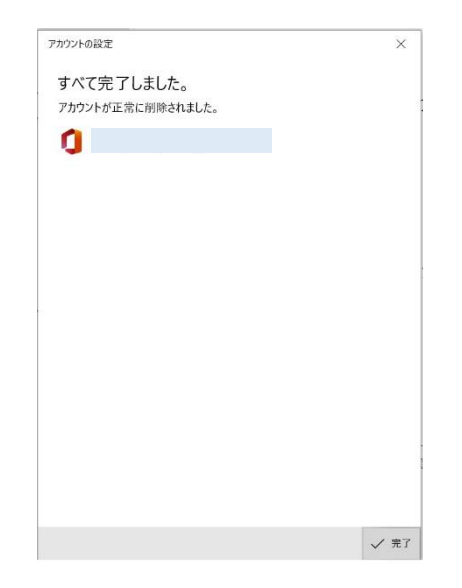

以上で Windows10 メールのメールアカウント削除は完了です。